คู่มือการใช้งานโปรแกรม Microsoft Excel เพื่อการจัดทำรายงาน (Pivot Table) สำหรับผู้ใช้งาน

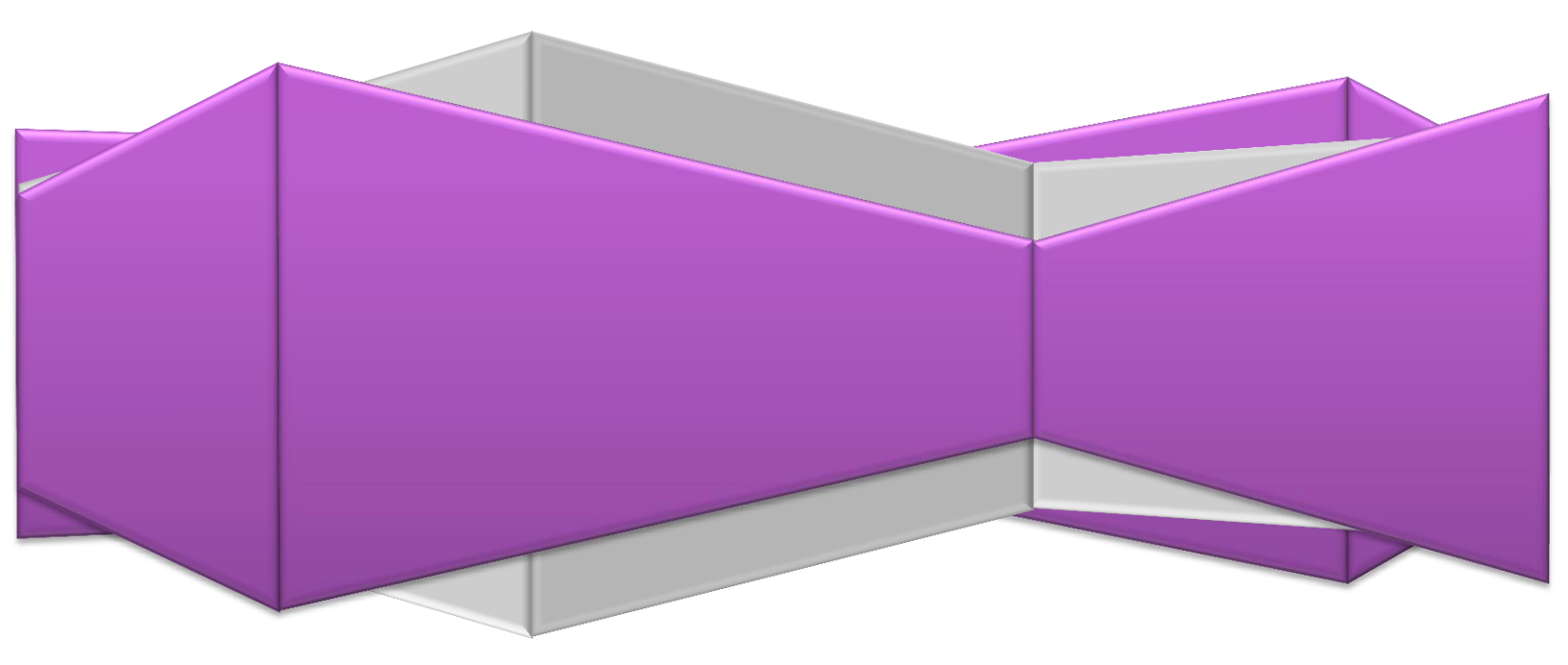

# สารบัญ

| การใช้งานโปรแกรม Microsoft Excel เพื่อการจัดทำรายงาน (Pivot Table) | 2  |
|--------------------------------------------------------------------|----|
| 1.ทำความรู้จักกับการทำงานของ Pivot Table                           | 2  |
| 2.การเตรียมข้อมูลเพื่อการวิเคราะห์และสรุปผล                        | 2  |
| 3.การสร้างและการแก้ไข Pivot Table                                  | 3  |
| 4.การเลือกและการจัดการ Field List                                  | 5  |
| 5.การเปลี่ยนแปลงสรุปข้อมูลใน PivotTable                            | 6  |
| 6.การกรอง(Filter) และการจัดกลุ่มข้อมูล                             | 7  |
| 7.การใส่ Slicer                                                    | 9  |
| 8.การคำนวณ (Calculate Field )                                      | 11 |
| 9.เลือกเปลี่ยนการคำนวณผลรวมของผู้บรรจุงานในประเทศ                  | 11 |
| 10.การคำนวณหา % of Grand Total                                     | 13 |
| 11.การเปลี่ยนการแสดงผลข้อมูล                                       | 14 |
| 12.การคำนวณหา Ranking                                              | 14 |
| 13.การใช้งาน Pivot Table Design                                    | 17 |
| 14. Pivot Chart                                                    | 18 |
|                                                                    |    |

## การใช้งานโปรแกรม Microsoft Excel เพื่อการจัดทำรายงาน (Pivot Table)

#### 1.ทำความรู้จักกับการทำงานของ Pivot Table

Pivot Table เป็นเครื่องมือที่ทรงพลังมาก ๆ ของ Microsoft Excel ใช้สำหรับสรุปผลข้อมูลจำนวนมาก ๆ ในรูปแบบของตาราง และรูปแบบกราฟ (Pivot Chart)

Pivot Table จะถูกสร้างจากข้อมูลใน Worksheet หรือ Range ที่มีข้อมูลต้องการจะใช้สรุปผล เรา สามารถนำเอาหัวข้อในแต่ละคอลัมน์มาใส่ใน Pivot Table เพื่อใช้สรุปผลโดย จะมีด้วยกัน 4 ส่วนที่เราจะต้องลาก เอาข้อมูลมาวางเพื่อสรุปผล

- 1. Row Label = ใช้สรุปข้อมูลที่หัวของตารางทางด้านซ้าย
- 2. Column Label = ใช้สรุปข้อมูลที่หัวของตารางทางด้านบน
- Σ Values = สรุปผลของข้อมูลที่ต้องการ โดยจะต้องกำหนดว่าจะใช้สูตรใด SUM, AVERAGE, MAX, MIN, COUNT เป็นต้น
- 4. Filter = ใช้กำหนดว่าจะใช้คอลัมน์ใดเพื่อใช้กรองข้อมูล โดยการแสดงผลจะเป็น Drop down list เพื่อให้เลือกว่าเราจะกรองข้อมูลใด

้เครื่องมือที่จะช่วยเสริมความเก่งกาจของ Pivot Table ก็คือ

- Pivot Chart = การนำเอาข้อมูลที่สรุปผลมานำเสนอในรูปแบบของกราฟ เพื่อให้ดูได้ง่าย อาจจะเป็น กราฟแท่ง เส้น หรือวงกลม ก็ได้ โดยจะลิงค์กับข้อมูลดิบนั้น ๆ โดยหากมีข้อมูลการขายมาเพิ่มเราก็ สามารถทำการ Refresh เพื่อสรุปผลที่ Update ได้ทันที
- Slicer = ใช้สำหรับการกรองข้อมูลที่ต้องการในแบบ interactive สามารถคลิกรายการที่เราต้องการจะดู เช่นคลิกที่รายการสินค้าที่เราจะดูยอดขาย เฉพาะสินค้านั้น ๆ สามารถเลือกได้หลาย ๆ รายการ และ สามารถมีได้หลาย ๆ Slicer
- Power Pivot = สำหรับใครที่จะต้องสรุปผลข้อมูลเกินความสามารถของ Excel ที่เบื้องต้นจะมี Row ให้ เก็บข้อมูล 1,048,576 แถว

### 2.การเตรียมข้อมูลเพื่อการวิเคราะห์และสรุปผล

- 1. ข้อมูลควรเก็บในรูปแบบของฐานข้อมูล
- 2. ข้อมูลที่มีปริมาณมาก ๆ
- 3. ข้อมูลจากฐานข้อมูลภายนอก (Import Data)
- 4. เชื่อมต่อกับฐานข้อมูลภายนอก (Get External Data)
- 5. ข้อมูลในรูปแบบหลาย ๆ ตาราง โดยแต่ล่ะตารางมีรูปปบบเดียวกัน (Consolidate)

|    |      | ) + (°' +  ∓       |                  | training                                                     | - Mici                           | rosoft E        | xcel                                                              |         |                                           | - 🗆 ×                                                    |  |  |
|----|------|--------------------|------------------|--------------------------------------------------------------|----------------------------------|-----------------|-------------------------------------------------------------------|---------|-------------------------------------------|----------------------------------------------------------|--|--|
| I  | ile  | Home Insert        | Page Layout Form | ulas Data F                                                  | Review                           | View            |                                                                   |         |                                           | a 🕜 🗖 🖾                                                  |  |  |
| Pa | ste  | Calibri<br>B I U - | × 11 × A* A*     | = = = = = =<br>= = = = = = = = =<br>= = = ≫··<br>Alignment □ | Genera<br>\$ ▼<br>.00 .0<br>Numb | ll ▼<br>%•<br>S | Conditional Forma<br>Format as Table *<br>Cell Styles *<br>Styles | tting * | Insert ▼<br>Delete ▼<br>Format ▼<br>Cells | ∑ •<br>Sort & Find &<br>C • Filter • Select •<br>Editing |  |  |
|    |      | H2 • (*            | f <sub>x</sub>   |                                                              |                                  |                 |                                                                   |         |                                           | *                                                        |  |  |
|    | А    | В                  | С                | D                                                            | E                                |                 | F                                                                 |         | (                                         | 3                                                        |  |  |
| 1  | ปี   | เดือน(ชื่อเต็ม)    | ภาค              | จังหวัด                                                      | เพศ                              | จำนวนเ          | มู้บรรจุงานในประเทศ                                               | จำนวนเ  | ผู้เดินทางไปเ                             | ทำงานต่างประเทศ                                          |  |  |
| 2  | 2550 | ตุลาคม             | กรุงเทพมหานคร    | กรุงเทพมหานค                                                 | ชาย                              |                 | 5397                                                              |         |                                           | 7926                                                     |  |  |
| 3  | 2550 | ตุลาคม             | กรุงเทพมหานคร    | กรุงเทพมหานค                                                 | หญิง                             |                 | 7753                                                              |         |                                           | 1203                                                     |  |  |
| 4  | 2550 | ตุลาคม             | ภาคกลาง          | กาญจนบุรี                                                    | ชาย                              |                 | 30                                                                |         |                                           | 2                                                        |  |  |
| 5  | 2550 | ตุลาคม             | ภาคกลาง          | กาญจนบุรี                                                    | หญิง                             |                 | 29                                                                |         |                                           | 0                                                        |  |  |
| 6  | 2550 | ตุลาคม             | ภาคกลาง          | จันทบุรี                                                     | ชาย                              |                 | 4                                                                 |         |                                           | 1                                                        |  |  |
| 7  | 2550 | ตุลาคม             | ภาคกลาง          | จันทบุรี                                                     | หญิง                             |                 | 13                                                                |         |                                           | 1                                                        |  |  |
| 8  | 2550 | ตุลาคม             | ภาคกลาง          | ฉะเชิงเทรา                                                   | ชาย                              |                 | 48                                                                |         |                                           | 32                                                       |  |  |
| 9  | 2550 | ตุลาคม             | ภาคกลาง          | ฉะเชิงเทรา                                                   | หญิง                             |                 | 90                                                                |         |                                           | 8                                                        |  |  |
| 10 | 2550 | ตุลาคม             | ภาคกลาง          | ชลบุรี                                                       | ชาย                              |                 | 214                                                               |         |                                           | 133                                                      |  |  |
| 11 | 2550 | ตุลาคม             | ภาคกลาง          | ชลบุรี                                                       | หญิง                             |                 | 363                                                               |         |                                           | 33                                                       |  |  |
| 12 | 2550 | ตลาคม<br>train 🕅   | ภาคกลาง 🖓        | ช้ยนาท                                                       | ชาย                              |                 | 8                                                                 |         |                                           | 3                                                        |  |  |
| Re | ady  |                    |                  |                                                              |                                  |                 |                                                                   |         | <u> </u>                                  | · · ·                                                    |  |  |

## 3.การสร้างและการแก้ไข Pivot Table

1. คลิกเลือกกลุ่มข้อมูล และคลิกแท็บ Insert > PivotTable

| F    | ile    | Home  | Inser   | t                     | Page Layo   | ut    |
|------|--------|-------|---------|-----------------------|-------------|-------|
|      | \$     |       | 3       | <mark>) ک</mark><br>ا | P           | Σ     |
| Pivo | tTable | Table | Picture | Clip<br>Art           | Shapes<br>* | Sma   |
|      | Tabl   | es    |         |                       | Illustrat   | tions |
|      |        | H2    | -       | 0                     | $f_x$       |       |
|      | А      |       | В       |                       |             | С     |
|      |        |       |         |                       |             |       |

- 2. คลิกเลือกตาราง หรือช่วงเซลที่จะนำมาแสดง
- คลิกเลือกตำแหน่งที่จะวาง PivotTable ในเวิร์กซีตเดิม หรือ วางในเวิร์กซีตใหม่ เมื่อเรียบร้อยแล้วคลิก ปุ่ม OK

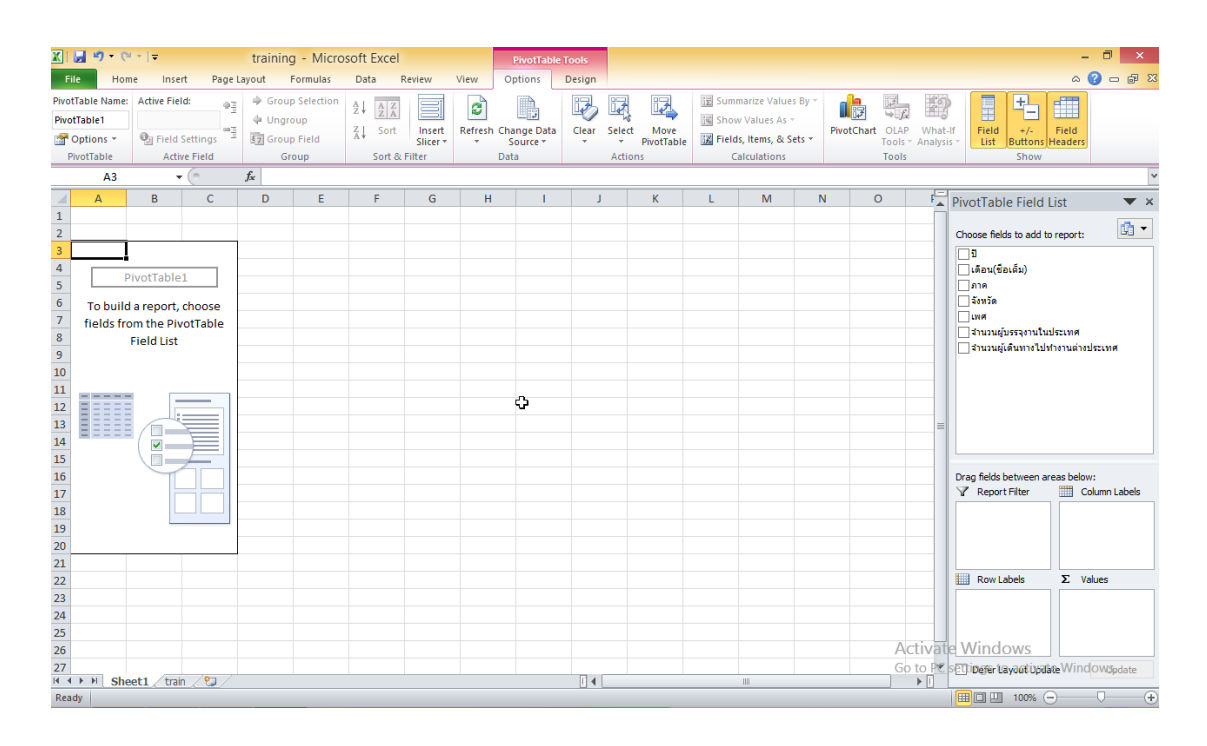

### แสดงการเลือกข้อมูลเพื่อการสรุปผลเบื้องต้น

|                                | Missesoft Even                  |                                          |                             |                      |           |                                 |                                       | ¥ I |
|--------------------------------|---------------------------------|------------------------------------------|-----------------------------|----------------------|-----------|---------------------------------|---------------------------------------|-----|
|                                | training - Microsoft Excer      | PivotTable                               | e Tools                     |                      |           |                                 |                                       |     |
| File Home Insert Page          | e Layout Formulas Data Review   | View Options                             | Design                      |                      |           |                                 | a 😗 🗆 🗟                               | 8   |
| PivotTable Name: Active Field: | Group Selection                 |                                          |                             | Summarize Va         | lues By * |                                 |                                       |     |
| 😭 Options 🐐 🚱 Field Settings   | ∃ 🛐 Group Field 🖁 Sort In       | ert Refresh Change Data<br>er * Source * | Clear Select Mov<br>PivotTa | ble 🔀 Fields, Items, | & Sets *  | t OLAP What-<br>Tools - Analysi | s List Buttons Headers                |     |
| PivotTable Active Field        | Group Sort & Filter             | Data                                     | Actions                     | Calculatio           | ns        | Tools                           | Show                                  |     |
| A4 🗸 🗧                         | <i>f</i> ∗ 2550                 |                                          |                             |                      |           |                                 |                                       | ~   |
| A                              | В                               | C                                        |                             | D E                  | F G       | H 🛓                             | PivotTable Field List                 | ×   |
| 1                              |                                 |                                          |                             |                      |           |                                 |                                       |     |
| 2                              |                                 |                                          |                             |                      |           |                                 | Choose fields to add to report:       | •   |
| 3 Row Labels 💌                 | Sum of จำนวนผู้บรรจุงานในประเทศ | i                                        |                             |                      |           |                                 | <b>V</b> 1                            |     |
| 4 = 2550                       | 492                             | 16                                       |                             |                      |           |                                 | 🗌 เดือน(ชื่อเล็ม)                     |     |
| 5 กรุงเทพมหานคร                | 167                             | 73                                       | 0                           |                      |           |                                 | ✓ ภาค                                 |     |
| 6 ภาคเหนือ                     | 61                              | 04                                       |                             |                      |           |                                 | 201120                                |     |
| 7 ภาคใต้                       | 53                              | 51                                       |                             |                      |           |                                 | เพท                                   |     |
| 8 ภาคกลาง                      | 157                             | 6                                        |                             |                      |           |                                 | ร่านวนผู้เดินทางไปทำงานต่างประเทศ     |     |
| 9 ภาคดะวนออกเฉยงเหนอ           | 52                              | 52                                       |                             |                      |           |                                 |                                       |     |
| 10 = 2551                      | 2268                            |                                          |                             |                      |           |                                 |                                       |     |
| 11 กรุงเทพมหานคร               | 238                             | 12                                       |                             |                      |           |                                 |                                       |     |
| 12 31 MKM12                    | 410                             | 10                                       |                             |                      |           |                                 |                                       |     |
| 14 9269.924                    | 424                             | ·4                                       |                             |                      |           |                                 |                                       |     |
| 15 ภาคคะวันออกเอียงเหนือ       | 371                             | 16                                       |                             |                      |           |                                 |                                       |     |
| 16 = 2552                      | 225                             | 6                                        |                             |                      |           |                                 | Drag fields between areas below:      |     |
| 17 กรุงเทพมหานคร               | 37                              | 2                                        |                             |                      |           |                                 | Report Filter Column Labels           | s   |
| 18 ภาคเหนือ                    | 20                              | 37                                       |                             |                      |           |                                 |                                       |     |
| 19 ภาคใต้                      | 25                              | 73                                       |                             |                      |           |                                 |                                       |     |
| 20 ภาคกลาง                     | 106                             | 52                                       |                             |                      |           |                                 |                                       |     |
| 21 ภาคตะวันออกเฉียงเหนือ       | 35                              | 12                                       |                             |                      |           |                                 |                                       |     |
| 22 Grand Total                 | 2986                            | 28                                       |                             |                      |           |                                 | Row Labels <b>Σ</b> Values            |     |
| 23                             |                                 |                                          |                             |                      |           |                                 | ปี 🔻 Sum of สานวน ง                   | •   |
| 24                             |                                 |                                          |                             |                      |           |                                 | ภาค 🔻                                 |     |
| 25                             |                                 |                                          |                             |                      |           |                                 |                                       |     |
| 26                             |                                 |                                          |                             |                      |           | Activat                         | e Windows                             |     |
| 27                             | ,                               |                                          |                             |                      |           | Go to PC                        | SEL iDefer Layact Update WindowSpdate |     |

| มงชองตาแหนงทตองก                                    | าร                          |
|-----------------------------------------------------|-----------------------------|
| PivotTable Field L                                  | .ist 🛛 🔻 🗙                  |
| Choose fields to add to                             | report:                     |
| เพศ<br>✓ จำนวนผู้บรรจุงานให<br>่ จำนวนผู้เดินทางไปท | นประเทศ<br>ำงานต่างประเทศ   |
| Drag fields between are                             | eas below:<br>Column Labels |
| Row Labels                                          | ∑ Values<br>Sum of ⊀ານວນ ▼  |
|                                                     | 3.8.47                      |

#### 4.การเลือกและการจัดการ Field List

1.ใช้ เมาท์ดึงชื่อ Field ไปยังช่องตำแหน่งที่ต้องการ

สำหรับพื้นที่แต่ละส่วนใน PivotTable มีไว้สำหรับใส่ชื่อฟิลด์ เพื่อสร้างเป็นตารางสรุป โดยแต่ละส่วนมี ความหมาย ดังนี้

- 1. Report Filter (ตัวกรองรายงาน) : ใส่ชื่อฟิลด์ที่ใช้แยกข้อมูลในตารางออกเป็นกลุ่มย่อย
- 2. Column Labels (ป้ายชื่อคอลัมน์) : ใส่ชื่อฟิลด์ที่ใช้แสดงข้อมูลในแนวคอลัมน์ของตาราง
- 3. Row Labels (ป้ายชื่อแถว) : ใส่ชื่อฟิลด์ที่ใช้แสดงข้อมูลในแนวแถวของตาราง
- 4. Values (ค่า) : ใส่ชื่อฟิลด์ที่ใช้หาผลการคำนวณในตาราง

# 5.การเปลี่ยนแปลงสรุปข้อมูลใน PivotTable

| Drag fields between are<br>V Report Filter | eas below:<br>Column Labels |
|--------------------------------------------|-----------------------------|
| Row Labels                                 | Σ Values                    |
| ภาค 🔻                                      | Sum of สำนวน ▼              |
| 1 -                                        |                             |
| Windows                                    |                             |

# ทำให้ได้หน้าจอ สรุปผลข้อมูลใหม่

|           | A A                    | В                               |  |
|-----------|------------------------|---------------------------------|--|
| 1         |                        |                                 |  |
| 2         |                        |                                 |  |
| 3         | Row Labels 🔹           | Sum of จำนวนผู้บรรจุงานในประเทศ |  |
| 4         | ≡กรุงเทพมหานคร         | 44332                           |  |
| 5         | 2550                   | 16773                           |  |
| 6         | 2551                   | 23847                           |  |
| 7         | 2552                   | 3712                            |  |
| 8         | ⊜ภาคเหนือ              | 49154                           |  |
| 9         | 2550                   | 6104                            |  |
| <b>10</b> | 2551                   | 41013                           |  |
| 11        | 2552                   | 2037                            |  |
| 12        | ⊟ภาคใต้                | 50398                           |  |
| 13        | 2550                   | 5351                            |  |
| 14        | 2551                   | 42474                           |  |
| 15        | 2552                   | 2573                            |  |
| 16        | ≡ภาคกลาง               | 108844                          |  |
| 17        | 2550                   | 15766                           |  |
| 18        | 2551                   | 82426                           |  |
| 19        | 2552                   | 10652                           |  |
| 20        | ⊜ภาคตะวันออกเฉียงเหนือ | 45900                           |  |
| 21        | 2550                   | 5252                            |  |
| 22        | 2551                   | 37106                           |  |
| 23        | 2552                   | 3542                            |  |
| 24        | Grand Total            | 298628                          |  |
| 25        |                        |                                 |  |
|           |                        |                                 |  |

### 6.การกรอง(Filter) และการจัดกลุ่มข้อมูล

การกรองข้อมูล โดยการเลือกสรุป ข้อมูลร้ายจังหวัด ร่วมกับการสรุปแบบรายปี

1. ดึงฟิลด์จังหวัดและเพศ มาใส่ในช่อง Report Filter

| Drag fields between ar                                    | eas below:                 |
|-----------------------------------------------------------|----------------------------|
| Y Report Filter                                           | Column Labels              |
| จังหวัด 🔻                                                 |                            |
| LWPI 🔻                                                    |                            |
|                                                           |                            |
|                                                           |                            |
|                                                           |                            |
| Row Labels                                                | Σ Values                   |
| 🛄 Row Labels<br>ภาค 🔻                                     | Σ Values<br>Sum of สำนวน ▼ |
| Row Labels       ภาค       ปี                             | Σ Values<br>Sum of สำนวน ▼ |
| Row Labels           ภาค         ▼           ปี         ▼ | Σ Values<br>Sum of ≾ำนวน ▼ |
| Row Labels                                                | Σ Values<br>Sum of สำนวน ▼ |

# 2. จากนั้นเลือก จังหวัดและที่ต้องการดูข้อมูล

| _   |                  |          |                |            |                |            |         | _         | ข        | ข      |        |        |            |                    |               |           |         |                         | -                          |
|-----|------------------|----------|----------------|------------|----------------|------------|---------|-----------|----------|--------|--------|--------|------------|--------------------|---------------|-----------|---------|-------------------------|----------------------------|
| X   | <b>9 • (</b> * • | Ŧ        | 1              | training - | Microsof       | ft Excel   |         | Pivot     |          | 5      |        |        |            |                    |               |           |         |                         | - 🗉 🗡                      |
| Fi  | le Home          | Insert   | Page Layo      | out Forr   | mulas D        | ata Review | / View  | Option    | s Desi   | gn     |        |        |            |                    |               |           |         |                         | 🗴 🕤 🗆 🕄 🛆                  |
|     | 📕 🔏 Cut          | Ca       | ibri           | - 11       | · A A          | = = =      | ≫,-     | 📑 Wrap Te | đ        | Genera | il     | -      |            |                    |               |           | *       | Σ AutoSum -             | 27 🕅                       |
| Pas | 🔮 🛷 Format Pa    | ainter B | ΙŪ·            |            | ≫ - <u>A</u> - |            | 1F 1F   | Merge &   | Center * | \$ ·   | % , .  | .0 .00 | Formatting | rorma<br>∗ as Tabl | le * Styles * | insert De | elete   | → 🖉 Clear →             | Filter * Select *          |
|     | Clipboard        | Gi .     |                | Font       | Es.            |            | Alignme | nt        | Gi.      | 1      | Number | 5      |            | Styles             |               | c         | ells    | Ed                      | ting                       |
|     | A1               | • (*     | f <sub>s</sub> | จังหวัด    |                |            |         |           |          |        |        |        |            |                    |               |           |         |                         | *                          |
|     | А                |          |                | В          |                |            | С       |           |          | D      | E      |        | F (        | G                  | н             | 1         |         | PivotTable Field I      | ist 🔻 🗙                    |
| 1   | จังหวัด          | เชียงใหม |                |            | <b>"</b> T     |            |         |           |          |        |        |        |            |                    |               |           |         |                         |                            |
| 2   | เพศ              | (All)    |                |            | -              |            |         |           |          |        |        |        |            |                    |               |           |         | Choose fields to add to | report:                    |
| 3   |                  |          |                |            |                |            |         |           |          |        |        |        |            |                    |               |           |         | 1                       |                            |
| 4   | Row Labels 💌     | Sum of 4 | ำนวนผู้บร      | รรจุงานใน  | ประเทศ         |            |         |           |          |        |        |        |            |                    |               |           |         | 🗌 เดือน(ชื่อเค็ม)       |                            |
| 5   | ≡ภาคเหนือ        |          |                |            | 8892           |            |         |           |          |        |        |        |            |                    |               |           |         | √ภาค                    |                            |
| 6   | 2550             |          |                |            | 1745           |            |         |           |          |        |        |        |            |                    |               |           |         | 🗸 จังหวัด               | Y                          |
| 7   | 2551             |          |                |            | 6407           |            |         |           |          |        |        |        |            |                    |               |           |         | √ เพศ                   |                            |
| 8   | 2552             |          |                |            | 740            |            |         |           |          |        |        |        |            |                    |               |           |         | ✓ จำนวนผูบรรจุงานถ      | ประเทศ                     |
| 9   | Grand Total      |          |                |            | 8892           |            |         |           |          |        |        |        |            |                    |               |           |         | จานวนผู้เด่นทาง เบท     | 101100102551010            |
| 10  |                  |          |                |            |                |            |         |           |          |        |        |        |            |                    |               |           |         |                         |                            |
| 11  |                  |          |                |            |                |            |         |           |          |        |        |        |            |                    |               |           |         |                         |                            |
| 12  |                  |          |                |            |                |            |         |           |          |        |        |        |            |                    |               |           |         |                         |                            |
| 13  |                  |          |                |            |                |            |         |           |          |        |        |        |            |                    |               |           | =       |                         |                            |
| 14  |                  |          |                |            |                |            |         |           |          |        |        |        |            |                    |               |           | _       |                         |                            |
| 15  |                  |          |                |            |                |            |         |           |          |        |        |        |            |                    |               |           | _       |                         |                            |
| 16  |                  |          |                | ÷          |                |            |         |           |          |        |        |        |            |                    |               |           | _       | Drag fields between are | as below:                  |
| 17  |                  |          |                |            |                |            |         |           |          |        |        |        |            |                    |               |           | _       | Y Report Filter         | Column Labels              |
| 18  |                  |          |                |            |                |            |         |           |          |        |        |        |            |                    |               |           | _       | จังหวัด 💌               |                            |
| 19  |                  |          |                |            |                |            |         |           |          |        |        |        |            |                    |               |           | _       | LWPI                    |                            |
| 20  |                  |          |                |            |                |            |         |           |          |        |        |        |            |                    |               |           | _       |                         |                            |
| 21  |                  |          |                |            |                |            |         |           |          |        |        |        |            |                    |               |           | _       |                         |                            |
| 22  |                  |          |                |            |                |            |         |           |          |        |        |        |            |                    |               |           | _       | Row Labels              | <ol> <li>Values</li> </ol> |
| 23  |                  |          |                |            |                |            |         |           |          |        |        |        |            |                    |               |           |         | ภาค 🔻                   | Sum of สำนวน ▼             |
| 24  |                  |          |                |            |                |            |         |           |          |        |        |        |            |                    |               |           |         | <u> </u>                |                            |
| 25  |                  |          |                |            |                |            |         |           |          |        |        |        |            |                    |               | Act       | tis (B) | Mindows                 |                            |
| 26  |                  |          |                |            |                |            |         |           |          |        |        |        |            |                    |               | AC        | uvd     | vviiidows               | Adding of account of       |
| 27  | ▶ ► Sheet1       | train    | ¢1 /           |            |                |            |         |           |          | 4      |        | _      |            |                    |               | Gộ 1      |         | Setti Defer Laydot Opda | VVINCIOW@pdate             |
|     | Sneeti           |          | 1 / C          |            |                |            |         |           |          |        |        |        |            |                    |               |           | * 11    |                         |                            |

3. การใช้งาน 2 Filter ร่วมกัน

|    | А            | В                     |
|----|--------------|-----------------------|
| 1  | จังหวัด      | เชียงใหม่ 🗊           |
| 2  | เพศ          | (AII) 🔽               |
| 3  |              | Search 🔎              |
| 4  | Row Labels 💌 | : (All)               |
| 5  | ∋ภาคเหนือ    | ช่าย                  |
| 6  | 2550         | หญิง                  |
| 7  | 2551         |                       |
| 8  | 2552         |                       |
| 9  | Grand Total  |                       |
| 10 |              |                       |
| 11 |              |                       |
| 12 |              |                       |
| 13 |              | Select Multiple Items |
| 14 |              | OK Cancel             |
| 15 |              | Cancel                |
| 16 |              |                       |

#### แสดงผลการทำงาน

|      |                                           |             |              |              |         |          |              |          |                    | _               |       |                      |                             |                            |            |            |        |                                |                          |                 |
|------|-------------------------------------------|-------------|--------------|--------------|---------|----------|--------------|----------|--------------------|-----------------|-------|----------------------|-----------------------------|----------------------------|------------|------------|--------|--------------------------------|--------------------------|-----------------|
| X    | 🚽 🤊 • (° - 1                              | Ŧ           | t            | raining - M  | icrosof | ft Excel |              | Pive     |                    | Is              |       |                      |                             |                            |            |            |        |                                |                          | o ×             |
| F    | ile Home                                  | Insert I    | Page Layo    | ut Formul    | as D    | ata Revi | ew Viev      | v Optio  | ons Desi           | ign             |       |                      |                             |                            |            |            |        |                                | ۵ 🕜                      | - 🗗 🖾           |
| Pat  | K Cut<br>Copy →<br>Ste<br>Ste<br>Stephond | Calibr      | , <u>n</u> - | * 11 *       | A A ·   | = =      | ∎ ≫<br>I E E | 📑 Wrap 1 | Text<br>8 Center - | General<br>\$ - | / • • | *<br>00.<br>0.<br>0. | Conditional<br>Formatting * | Format (<br>as Table * Sty | Cell Inser | t Delete I | Format | Σ AutoSum<br>Fill *<br>Clear * | Sort & Fi<br>Filter * So | nd &<br>elect * |
| _    | Clipboard                                 | - (-        | e.           | ont<br>č.uče | tar.    |          | Alighm       | ent      | la la              | P.              | umber | - Dat                |                             | styles                     |            | Cells      |        | EC                             | iting                    |                 |
|      | AI                                        | • (-        | Jx           | จงหวด        |         |          | -            |          |                    | D               | 5     |                      | <b>F C</b>                  |                            |            |            |        |                                |                          |                 |
| 1    | A                                         | เพียงใจเจ   | t            | 5            | T       |          | U            |          |                    | U               | E     |                      | F G                         | н                          |            | -          | Pivo   | otTable Field l                | .ist                     | ▼ ×             |
| 2    | 19001301                                  |             |              |              | v.      |          |              |          |                    |                 |       |                      |                             |                            |            |            | Cha    | ana fialda ta add ta           | reports                  | <b>n</b> -      |
| 2    |                                           |             |              |              |         |          |              |          |                    |                 |       |                      |                             |                            |            |            |        | ose nelus to add to            | reports                  |                 |
| 4    | Row Labels 🔻                              | Sum of จำน  | เวนผ้บร      | รจงานในปร    | ะเทศ    |          |              |          |                    |                 |       |                      |                             |                            |            |            |        | ນ<br>ເລືອນ(ເລືອນຕົ້ນ)          |                          |                 |
| 5    | ∋ภาคเหนือ                                 | oun or the  |              |              | 8892    |          |              |          |                    |                 |       |                      |                             |                            |            |            |        | กาค                            |                          |                 |
| 6    | 2550                                      |             |              |              | 1745    |          |              |          |                    |                 |       |                      |                             |                            |            |            |        | จังหวัด                        |                          | Y               |
| 7    | 2551                                      |             |              |              | 6407    |          |              |          |                    |                 |       |                      |                             |                            |            |            |        | เพศ                            |                          |                 |
| 8    | 2552                                      |             |              |              | 740     |          |              |          |                    |                 |       |                      |                             |                            |            |            |        | สำนวนผู้บรรจุงานใ              | แประเทศ                  |                 |
| 9    | Grand Total                               |             |              |              | 8892    |          |              |          |                    |                 |       |                      |                             |                            |            |            |        | สานวนผู้เดินทางไปท             | างานต่างประเ             | ทศ              |
| 10   |                                           |             |              |              |         |          |              |          |                    |                 |       |                      |                             |                            |            |            |        |                                |                          |                 |
| 11   |                                           |             |              |              |         |          |              |          |                    |                 |       |                      |                             |                            |            |            |        |                                |                          |                 |
| 12   |                                           |             |              |              |         |          |              |          |                    |                 |       |                      |                             |                            |            |            |        |                                |                          |                 |
| 13   |                                           |             |              |              |         |          |              |          |                    |                 |       |                      |                             |                            |            |            |        |                                |                          |                 |
| 14   |                                           |             |              |              |         |          |              |          |                    |                 |       |                      |                             |                            |            |            |        |                                |                          |                 |
| 15   |                                           |             |              |              |         |          |              |          |                    |                 |       |                      |                             |                            |            |            |        |                                |                          | _               |
| 16   |                                           |             |              | ¢            |         |          |              |          |                    |                 |       |                      |                             |                            |            |            | Drag   | g fields between an            | eas below:               |                 |
| 17   |                                           |             |              |              |         |          |              |          |                    |                 |       |                      |                             |                            |            |            | Y      | Report Filter                  | Colun                    | nn Labels       |
| 18   |                                           |             |              |              |         |          |              |          |                    |                 |       |                      |                             |                            |            |            | 20     | หวัด 🔻                         |                          |                 |
| 19   |                                           |             |              |              |         |          |              |          |                    |                 |       |                      |                             |                            |            |            | LW     | й <b>т</b>                     |                          |                 |
| 20   |                                           |             |              |              |         |          |              |          |                    |                 |       |                      |                             |                            |            |            |        |                                |                          |                 |
| 21   |                                           |             |              |              |         |          |              |          |                    |                 |       |                      |                             |                            |            |            |        |                                |                          |                 |
| 22   |                                           |             |              |              |         |          |              |          |                    |                 |       |                      |                             |                            |            |            |        | Row Labels                     | Σ Value                  | s               |
| 23   |                                           |             |              |              |         |          |              |          |                    |                 |       |                      |                             |                            |            |            | ภา     | IA 👗                           | Sum of a                 | 1ענער ▼         |
| 24   |                                           |             |              |              |         |          |              |          |                    |                 |       |                      |                             |                            |            |            | บี     | •                              |                          |                 |
| 25   |                                           |             |              |              |         |          |              |          |                    |                 |       |                      |                             |                            |            |            |        |                                |                          |                 |
| 26   |                                           |             |              |              |         |          |              |          |                    |                 |       |                      |                             |                            |            | Activa     | te M   | /indows                        |                          |                 |
| 27   |                                           |             |              |              |         |          |              |          |                    |                 |       |                      |                             |                            |            | Go to Pe   | senti  | Defer Layout Upda              | e Window                 | VSpdate         |
| 14 4 | ► ► Sheet1                                | 🖉 train 🏑 🐮 | 1/           |              |         |          |              |          |                    |                 |       |                      | 111                         |                            |            | ► 1        |        |                                |                          |                 |

# 7.การใส่ Slicer

การ Insert Slicer เพื่อให้การแสดงผลได้อย่างมีประสิทธิภาพ และกำหนดขอบเขตการแสดงผลข้อมูล

1. เลือก Insert Slicer

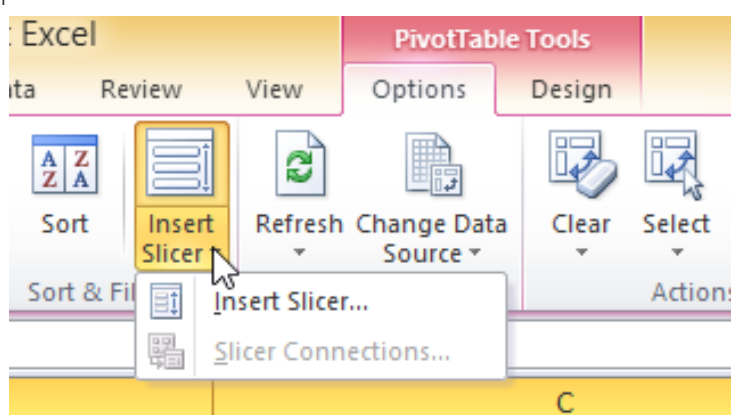

2. เลือก ฟิลด์ ปี แล้วกด OK

| Insert Slicers ? ×                                                                                                    |
|----------------------------------------------------------------------------------------------------|
| Lvs"<br>□ ปี<br>□ เดือน(ชื่อเต็ม)<br>□ ภาค<br>□ จังหวัด<br>□ เพศ<br>□ จำนวนผู้บรรจุงานในประเทศ<br>□ จำนวนผู้เดินทางไปทำงานต่างประเทศ |
| OK Cancel                                                                                                    |

3. แสดง Slicer ของปี ให้เราเลือกแสดงผลได้

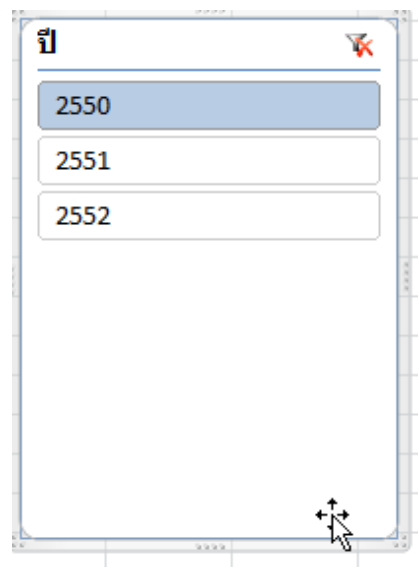

4. เลือกแต่ละปีเพื่อแสดงผลข้อมูลได้

| 4 | A                      | В                               | C                                       | D     | )    | E    | F | G    |  |
|---|------------------------|---------------------------------|-----------------------------------------|-------|------|------|---|------|--|
| L |                        |                                 |                                         |       |      |      |   |      |  |
| 2 |                        |                                 |                                         | (8.8. |      | 3333 |   |      |  |
| 3 |                        |                                 |                                         | า     | 1    |      |   | K    |  |
| Ļ | Row Labels             | Sum of จำนวนผู้บรรจุงานในประเทศ | Sum of จำนวนผู้เดินทางไปทำงานต่างประเทศ |       |      |      |   | 5    |  |
| 5 | ≘กรุงเทพมหานคร         | 16773                           | 27855                                   |       | 2550 |      |   |      |  |
| 5 | 2550 +                 | 16773                           | 27855                                   |       | 2551 |      |   |      |  |
| 7 | ⊟ภาคเหนือ              | 6104                            | 2613                                    | i i   | 2552 |      |   | 5    |  |
| 3 | 2550                   | 6104                            | 2613                                    | 1     | 2552 |      |   |      |  |
| ) | ≡ภาคใต้                | 5351                            | 603                                     |       |      |      |   | 1000 |  |
| 0 | 2550                   | 5351                            | 603                                     |       |      |      |   |      |  |
| 1 | ∋ภาคกลาง               | 15766                           | 2264                                    |       |      |      |   |      |  |
| 2 | 2550                   | 15766                           | 2264                                    |       |      |      |   |      |  |
| 3 | ≡ภาคตะวันออกเฉียงเหนือ | 5252                            | 7555                                    |       |      |      |   |      |  |
| 4 | 2550                   | 5252                            | 7555                                    |       |      |      |   |      |  |
| 5 | Grand Total            | 49246                           | 40890                                   |       |      |      |   |      |  |
| 6 |                        |                                 |                                         |       |      | 2222 |   |      |  |
| 7 |                        |                                 |                                         |       |      |      |   |      |  |
| 8 |                        |                                 |                                         |       |      |      |   |      |  |

### 8.การคำนวณ (Calculate Field )

รูปแบบการคำนวณที่เลือกใช้ได้มีดังนี้

- Sum (ผลรวม)
- Count (นับจำนวน)
- Average (ค่าเฉลี่ย)
- Max (ค่ามากที่สุด)
- Min (ค่าน้อยที่สุด)
- Product (ผลคูณ)
- Count Nums (นับตัวเลข)
- StdDev (ส่วนเบี่ยงเบนมาตรฐาน)
- StdDevp (ส่วนเบี่ยงเบนมาตรฐานของประชากร)
- Var (ค่าความแปรปรวน)
- Varp (ค่าความแปรปรวนขอประชากร)

## 9.เลือกเปลี่ยนการคำนวณผลรวมของผู้บรรจุงานในประเทศ

1. เลือก คลิกขวาที่ฟิลด์ Sum of จำนวนผู้บรรจุงานในประเทศ

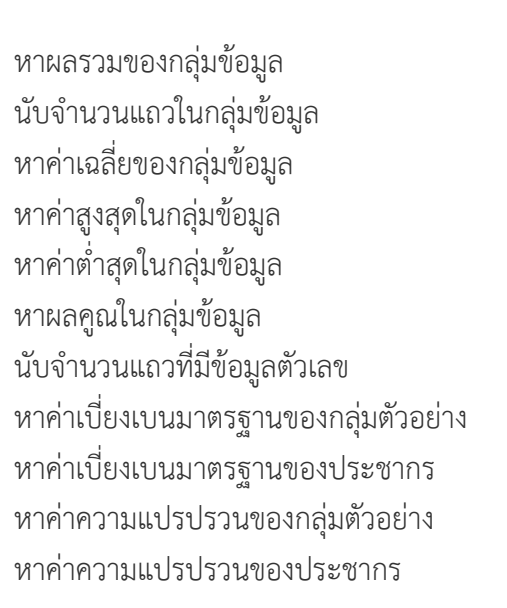

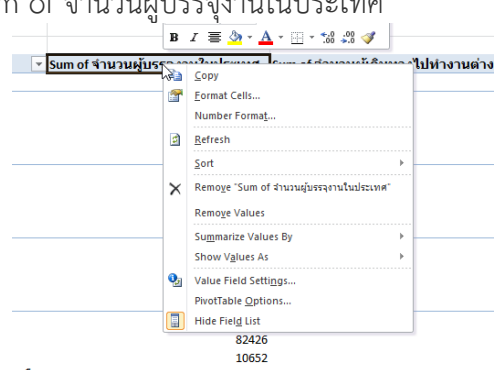

- 2. แล้วเลือก Value Field Setting
- 3. หรือเลือก Field Setting ในแทบเครื่องมือ

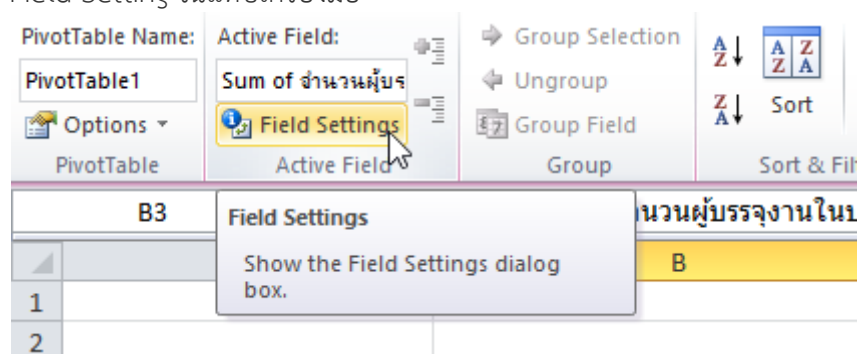

4. เลือก Max แล้วกดปุ่ม OK

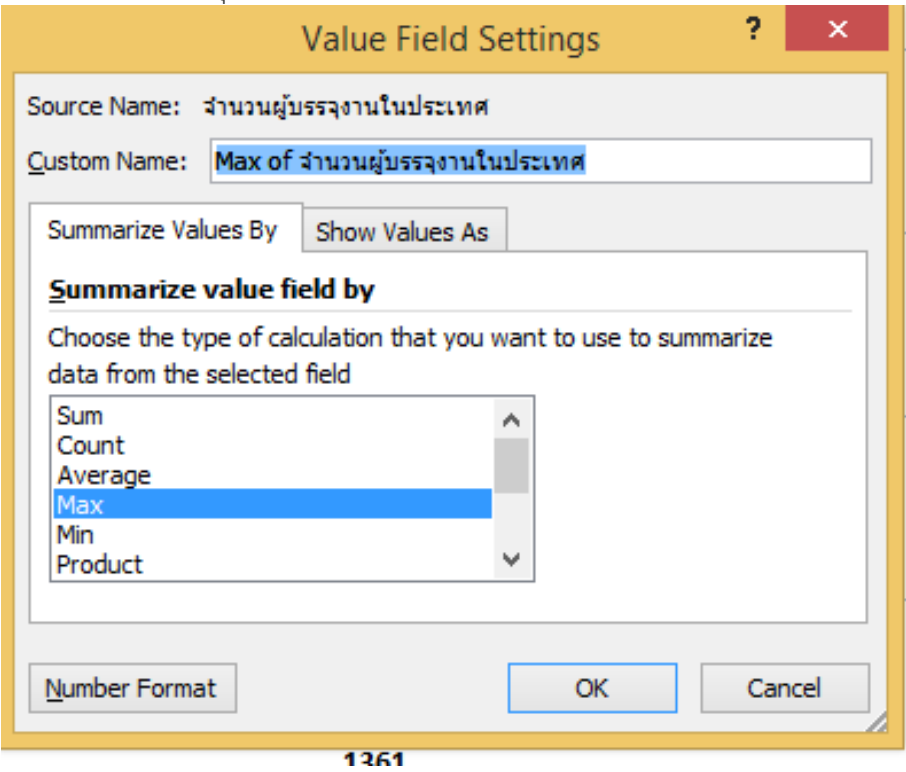

#### แสดงผลการทำงานการคำนวณค่าสูงสุด

| Row Labe    | lsMax of จำ      | ้ <mark>นวนผู่บรรจุงานในประเทศ _[</mark> Sum of จำนวนผู่เดิน | ทางไปทำงานต่างประเทศ |
|-------------|------------------|--------------------------------------------------------------|----------------------|
| ≡กรุงเทท    | ุ่งมหานคร        | 7753                                                         | 139109               |
| 2550        |                  | 7753                                                         | 27855                |
| 2551        |                  | 1320                                                         | 99976                |
| 2552        |                  | 1338                                                         | 11278                |
| ⊟ภาคเหเ     | มือ              | 1964                                                         | 15956                |
| 2550        |                  | 419                                                          | 2613                 |
| 2551        |                  | 1964                                                         | 12058                |
| L 2552      |                  | 380                                                          | 1285                 |
| 2 ⊟ภาคใต้   |                  | 1004                                                         | 4163                 |
| 3 2550      |                  | 268                                                          | 603                  |
| 4 2551      |                  | 1004                                                         | 3299                 |
| 5 2552      |                  | 421                                                          | 261                  |
| 5 ⊟ภาคกล    | าง               | 703                                                          | 15083                |
| 7 2550      |                  | 555                                                          | 2264                 |
| 3 2551      |                  | 703                                                          | 10938                |
| 2552        |                  | 625                                                          | 1881                 |
| ) ⊟ภาคตะ′   | วันออกเฉียงเหนือ | 1361                                                         | 48640                |
| L 2550      |                  | 362                                                          | 7555                 |
| 2 2551      |                  | 1361                                                         | 35581                |
| 3 2552      |                  | 281                                                          | 5504                 |
| 1 ⊟(blank)  |                  |                                                              |                      |
| 5 (blan     | <)               |                                                              |                      |
| 5 Grand Tot | al               | 7753                                                         | 222951               |
| 7           |                  |                                                              |                      |

# 10.การคำนวณหา % of Grand Total

- 1. เลือก คลิกขวาที่ฟิลด์ Sum of จำนวนผู้บรรจุงานในประเทศ
- 2. แล้วเลือก Value Field Setting
- 3. เลือกค่า การคำนวณ กลับมาที่ Sum
- 4. เลือกหน้าต่าง Show Value As

|                                                                        | Value Field Settings ?                                                                                                    |
|------------------------------------------------------------------------|----------------------------------------------------------------------------------------------------|
| Source Name: 3                                                         | สำนวนผู้บรรจุงานในประเทศ                                                                                                    |
| oustom Name:                                                           | Sum of จำนวนผู้บรรจุงานในประเทศ                                                                                                    |
| Summarize Val                                                          | ues By Show Values As                                                                                                    |
| Show values                                                            | as                                                                                                    |
| No Calculation                                                         | ı 🗸                                                                                                    |
| No Calculation                                                         | ·                                                                                                    |
| % of Grand 1<br>% of Column 1<br>% of Row Tot<br>% Of<br>% of Parent R | total Store State State |
| เพิศ<br>จำนวนผู้บรรจุง                                                 | านในประเทศ 🗸                                                                                                    |
| Number Forma                                                           | t OK Cancel                                                                                                    |
|                                                                        |                                                                                                    |

- 5. เลือก % of Grand Total
- 6. จากนั้นกดปุ่ม OK

|   | Ro Labels 🗸            | Sum of จำนวนผู้บรรจุงานในประเทศ S | um of จำนวนผู้เดินทางไปทำงานต่างประเทศ |
|---|------------------------|-----------------------------------|----------------------------------------|
|   | ่ ⊟ กรุงเทพมหานคร      | 14.85%                            | 139109                                 |
|   | 2550                   | 5.62%                             | 27855                                  |
|   | 2551                   | 7.99%                             | 99976                                  |
|   | 2552                   | 1.24%                             | 11278                                  |
|   | ⊜ภาคเหนือ              | 16.46%                            | 15956                                  |
|   | 2550                   | 2.04%                             | 2613                                   |
| ) | 2551                   | 13.73%                            | 12058                                  |
| L | 2552                   | 0.68%                             | 1285                                   |
| 2 | ≘ภาคใต้                | 16.88%                            | 4163                                   |
| 3 | 2550                   | 1.79%                             | 603                                    |
| ł | 2551                   | 14.22%                            | 3299                                   |
| 5 | 2552                   | 0.86%                             | 261                                    |
| 5 | ≡ภาคกลาง               | 36.45%                            | 15083                                  |
| 7 | 2550                   | 5.28%                             | 2264                                   |
| 3 | 2551                   | 27.60%                            | 10938                                  |
| 9 | 2552                   | 3.57%                             | 1881                                   |
| ) | ≡ภาคตะวันออกเฉียงเหนือ | 15.37%                            | 48640                                  |
| L | 2550                   | 1.76%                             | 7555                                   |
| 2 | 2551                   | 12.43%                            | 35581                                  |
| 3 | 2552                   | 1.19%                             | 5504                                   |
| 1 | ≡(blank)               | 0.00%                             |                                        |
| 5 | (blank)                | 0.00%                             |                                        |
| 5 | Grand Total            | 100.00%                           | 222951                                 |
| 7 |                        |                                   |                                        |

## 11.การเปลี่ยนการแสดงผลข้อมูล

เพื่อความเหมาะสมและง่<sup>้</sup>ายต่อการดูข้อมูล เราสามารถเปลี่ยนการแสดงผลฟิลด์ต่าง ๆ ได้โดยการใช้เม้าท์ เลือกสลับฟิลด์ ขึ้นลงได้

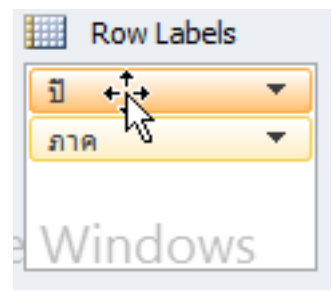

# จากนั้นปรับมุมมองโดยใช้ Slicer

| 2  |                       |                                 |                                         |   | di .    | <b>W</b> |  |
|----|-----------------------|---------------------------------|-----------------------------------------|---|---------|----------|--|
| 3  | Row Labels            | Sum of จำนวนผู้บรรจุงานในประเทศ | Sum of จำนวนผู้เดินทางไปทำงานต่างประเทศ |   | L       |          |  |
| 4  | ■ 2551                | 100.00%                         | 161852                                  |   | 2550    |          |  |
| 5  | กรุงเทพมหานคร         | 10.51%                          | 99976                                   |   | 2551    |          |  |
| 6  | ภาคเหนือ              | 18.08%                          | 12058                                   |   | 2551    |          |  |
| 7  | ภาคใต้                | 18.72%                          | 3299                                    |   | 2552    |          |  |
| 8  | ภาคกลาง               | 36.33%                          | 10938                                   |   | (blank) |          |  |
| 9  | ภาคตะวันออกเฉียงเหนือ | 16.36%                          | 35581                                   |   |         |          |  |
| 10 | Grand Total           | 100.00%                         | 161852                                  |   |         |          |  |
| 11 |                       |                                 |                                         |   |         |          |  |
| 12 |                       |                                 |                                         |   |         |          |  |
| 13 |                       |                                 |                                         |   |         |          |  |
| 14 |                       |                                 |                                         |   |         |          |  |
| 15 |                       |                                 |                                         | L |         |          |  |
| 16 | Ę                     | 2                               |                                         |   |         |          |  |

#### 12.การคำนวณหา Ranking

การจัดลำดับจังหวัด

เพิ่มฟิลด์ จังหวัด

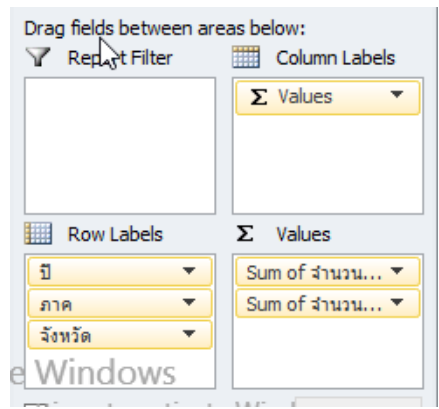

- 2. เลือก Column ที่ต้องการหา Ranking
- 3. คลิกขวา แล้วเลือก Value Field Setting

- 4. เข้าไปที่ Show Value As
- 5. เลือก Rank Largest to Smallest

| Value Field Settings ? ×                             |
|------------------------------------------------------|
| Source Name: จำนวนผู้บรรจุงานในประเทศ                |
| <u>C</u> ustom Name: Sum of จำนวนผู้บรรจุงานในประเทศ |
| Summarize Values By Show Values As                   |
| Show v <u>a</u> lues as                              |
| Rank Largest to Smallest                             |
| Base field: Base item:                               |
| ปี<br>เดือน(ชื่อเต็ม)<br>ภาค                         |
| เพศ<br>จำนวนผู้บรรจุงานในประเทศ                      |
| Number Format OK Cancel                              |

6. ในช่อง Base field ให้เลือกฟิลด์ จังหวัด

| 7. | คลิกปุ่ม OK        |    |
|----|--------------------|----|
| 0  | <b>■ 2551</b>      |    |
| 31 | เชียงใหม่          | 2  |
| 32 | เชียงราย           | 7  |
| 33 | เพชรบูรณ์          | 10 |
| 34 | แพร่               | 12 |
| 85 | แม่ฮ่องสอน         | 11 |
| 86 | กำแพงเพชร          | 9  |
| 37 | ตาก                | 13 |
| 88 | นครสวรรค์          | 4  |
| 39 | น่าน               | 15 |
| 04 | พะเยา              | 16 |
| 1  | พิจิตร             | 8  |
| 12 | พิษณุโลก           | 6  |
| 13 | ลำป <del>า</del> ง | 3  |
| 4  | ลำพูน              | 1  |
| 15 | สุโขทัย            | 17 |
| 16 | อุตรดิตถ์          | 14 |
| 7  | อุทัยธานี          | 5  |

จากนั้นเลือกการจัดเรียงข้อมูล

- 1. คลิกขวาที่คอลัมที่ต้องการจัดเรียงข้อมูล
- 2. เลือก จากน้อยไปมาก หรือจากมากไปน้อย

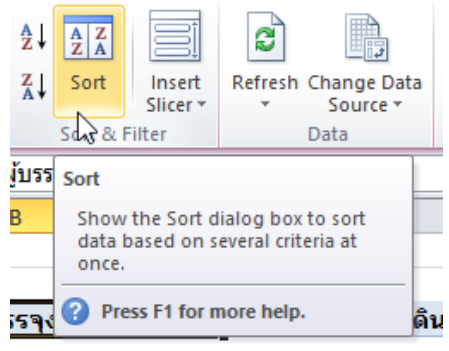

#### ผลของการจัด เรียงข้อมูลใหม่

|   | Row Labels     | 🎩 Sum of จำนวนผู้บรรจุงานในประเทศ |
|---|----------------|-----------------------------------|
|   | ■ 2551         |                                   |
|   | ≘กรุงเทพมหานคร |                                   |
|   | กรุงเทพมหานคร  | 1                                 |
|   | ∋ภาคเหนือ      |                                   |
|   | ลำพูน          | 1                                 |
|   | เชียงใหม่      | 2                                 |
| ) | ลำปาง          | 3                                 |
| L | นครสวรรค์      | 4                                 |
| 2 | อุทัยธานี      | 5                                 |
| 3 | พิษณุโลก       | 6                                 |
| 1 | เชียงราย       | 7                                 |
| 5 | พิจิตร         | 8                                 |
| 5 | กำแพงเพชร      | 9                                 |
| 7 | เพชรบูรณ์      | 10                                |
| 3 | แม่ฮ่องสอน     | 11                                |
| Э | แพร่           | 12                                |
| ) | ตาก            | 13                                |
| L | อุตรดิตถ์      | 14                                |
| 2 | น่าน           | 15                                |
| 3 | พะเยา          | 16                                |
| 1 | สุโขทัย        | 17                                |
|   | ⊐ റാറീര്       |                                   |

### 13.การใช้งาน Pivot Table Design

- 1. เลือก Pivot Table > Design
- 2. เลือกรูปแบบของ Report Layout

| 🚺 🛃 🍠 🕶 🖙 🧧 training - M                           | icrosoft Excel    |        | PivotTab | le Tools |               |      |     |   |
|----------------------------------------------------|-------------------|--------|----------|----------|---------------|------|-----|---|
| File Home Insert Page Layout Formula               | as Data Review    | View   | Options  | Design   |               |      |     |   |
| Row Headers                                        | Banded Rows       |        |          |          |               |      |     |   |
| Subtotals Grand Report Blank Column Headers        | Banded Columns    | 4      | . =====  |          |               |      |     |   |
| Layou                                              | tyle Options      |        |          |          | PivotTable St | yles |     |   |
| A3 Show in Compact Form                            |                   |        |          |          |               |      |     |   |
|                                                    | С                 |        | D        | E        | F             | G    | H I | J |
| 1 Show in Outline Form                             |                   |        |          |          |               |      |     |   |
| 2                                                  |                   |        |          |          |               |      |     |   |
| 3 ุภาค – Show in <u>T</u> abular Form              | านวนผู้บรรจุงานใน | ประเทศ |          |          |               |      |     |   |
| 4 ⊟กรุงเทพมา                                       |                   | 44332  |          |          |               |      |     |   |
| 5 Repeat All Item Labels                           |                   | 16773  |          |          |               |      |     |   |
| 6                                                  |                   | 23847  |          |          |               |      |     |   |
| 7 Do Not Repeat Item Labels                        |                   | 3712   |          |          |               |      |     |   |
| 8 ≡ภาคเหนือ <b>1</b> 00 <u>н</u> оскерсасиен сарыз |                   | 49154  |          |          |               |      |     |   |
| 9 2550                                             | 5                 | 6104   |          |          |               |      |     |   |
| 10 2551                                            |                   | /1012  |          |          |               |      |     |   |

3. แสดงผล

| <b>X</b>   | 🛃 🔊 • (° •   =                           | trair     | ning - Mic                | rosoft Exc  | el              |        | Pive  |
|------------|------------------------------------------|-----------|---------------------------|-------------|-----------------|--------|-------|
| F          | ile Home Insert Pa                       | ge Layout | Formulas                  | Data        | Review          | View   | Optio |
| Sub        | totals Grand<br>Totals + Layout + Rows + | 🗹 Row H   | Headers [<br>In Headers [ | Banded F    | Rows<br>Columns |        |       |
| _          |                                          | f. S      |                           | yie Options |                 |        |       |
|            | AS                                       | Jx 4      | 1 1191                    | C           |                 |        | D     |
| 1          | A                                        | D         |                           | L           |                 |        | U     |
| 2          |                                          |           |                           |             |                 |        |       |
| 3          | ภาค                                      | -ปี -     | Sum of จำ                 | นวนผับรร    | จงานใน          | ประเทศ |       |
| 4          | ≡กรุงเทพมหานคร                           | -1        |                           | •           | •               | 44332  |       |
| 5          |                                          | 2550      |                           |             |                 | 16773  |       |
| <u>1</u> 5 |                                          | 2551      |                           |             |                 | 23847  |       |
| 7          |                                          | 2552      |                           |             |                 | 3712   |       |
| 8          | ≡ภาคเหนือ                                |           |                           |             |                 | 49154  |       |
| 9          |                                          | 2550      |                           |             |                 | 6104   |       |
| 10         |                                          | 2551      |                           |             |                 | 41013  |       |
| 11         |                                          | 2552      |                           |             |                 | 2037   |       |
| 12         | ≡ภาคใต้                                  |           |                           |             |                 | 50398  |       |
| 13         |                                          | 2550      |                           |             |                 | 5351   |       |
| 14         |                                          | 2551      |                           |             |                 | 42474  |       |
| 15         |                                          | 2552      |                           |             |                 | 2573   |       |
| 16         | ≡ภาคกลาง                                 |           |                           |             |                 | 108844 |       |
| 1/         |                                          | 2550      |                           |             |                 | 15/66  |       |
| 18         |                                          | 2001      |                           |             |                 | 82420  |       |
| 20         | = อาคตะวับออกเอียงเหมือ                  | 2002      |                           |             |                 | /5000  |       |
| 20         |                                          | 2550      |                           |             |                 | 5252   |       |
| 22         |                                          | 2550      |                           |             |                 | 37106  |       |
| 23         |                                          | 2552      |                           |             |                 | 3542   |       |
| 24         | 🗉 (blank)                                |           |                           |             |                 |        |       |
| 25         |                                          | (blank)   |                           |             |                 |        |       |
| 26         | Grand Total                              |           |                           |             |                 | 298628 |       |
| 27         |                                          |           |                           |             |                 |        |       |
|            | 🕩 M Sheet1 / train / 🖏                   |           |                           |             |                 |        |       |

#### 14.Pivot Chart

เราสามารถสร้างแผนภูมิจาก PivotTable ได้ โดยใช้คำสั่ง Pivot Chart และเลือกประเภท แผนภูมิที่ ต้องการ ซึ่งหากมีการเปลี่ยนแปลงข้อมูล แผนภูมิที่สร้างไว้ก็จะเปลี่ยนแปลงตามโดยอัตโนมัติ สามารถทำได้ ดังนี้ จากตัวอย่างข้อมูล

|    |                       |                                |     | - |    |        |   |   |   |
|----|-----------------------|--------------------------------|-----|---|----|--------|---|---|---|
|    | A                     | В                              |     | С |    | D      | E |   | F |
| 1  |                       |                                |     |   |    |        |   |   |   |
| 2  |                       |                                |     | 1 | ័  |        |   | * |   |
| 3  | Row Labels            | Sum of จำนวนผู้บรรจุงานในประเท | ศ   |   | _  |        |   |   |   |
| 4  | <b>■ 2551</b>         | 226,                           | 866 |   | 25 | 550    |   |   |   |
| 5  | กรุงเทพมหานคร         | 23,                            | 847 |   | 25 | 551    |   |   |   |
| 6  | ภาคเหนือ              | 41,                            | 013 |   |    |        |   | _ |   |
| 7  | ภาคใต้                | 42,4                           | 474 |   | 23 | 552    |   |   |   |
| 8  | ภาคกลาง               | 82,4                           | 426 |   | (b | olank) |   |   |   |
| 9  | ภาคตะวันออกเฉียงเหนือ | 37,:                           | 106 |   |    |        |   |   |   |
| 10 | Grand Total           | 226,                           | 866 |   |    |        |   |   |   |
| 11 |                       |                                |     |   |    |        |   |   |   |
| 12 |                       |                                |     |   |    |        |   |   |   |
| 13 |                       |                                |     |   |    |        |   |   |   |
| 14 |                       |                                |     |   |    |        |   |   |   |
| 15 |                       |                                |     |   |    |        |   |   |   |
| 16 |                       |                                |     |   |    |        |   |   |   |
| 17 |                       |                                |     |   |    |        |   |   |   |

1. คลิกเลือก Pivot Chart

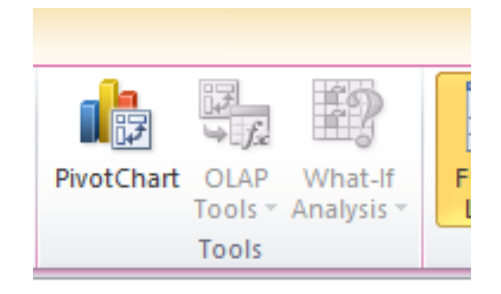

2. แสดงผลแผนภูมิแท่งอย่างง่าย

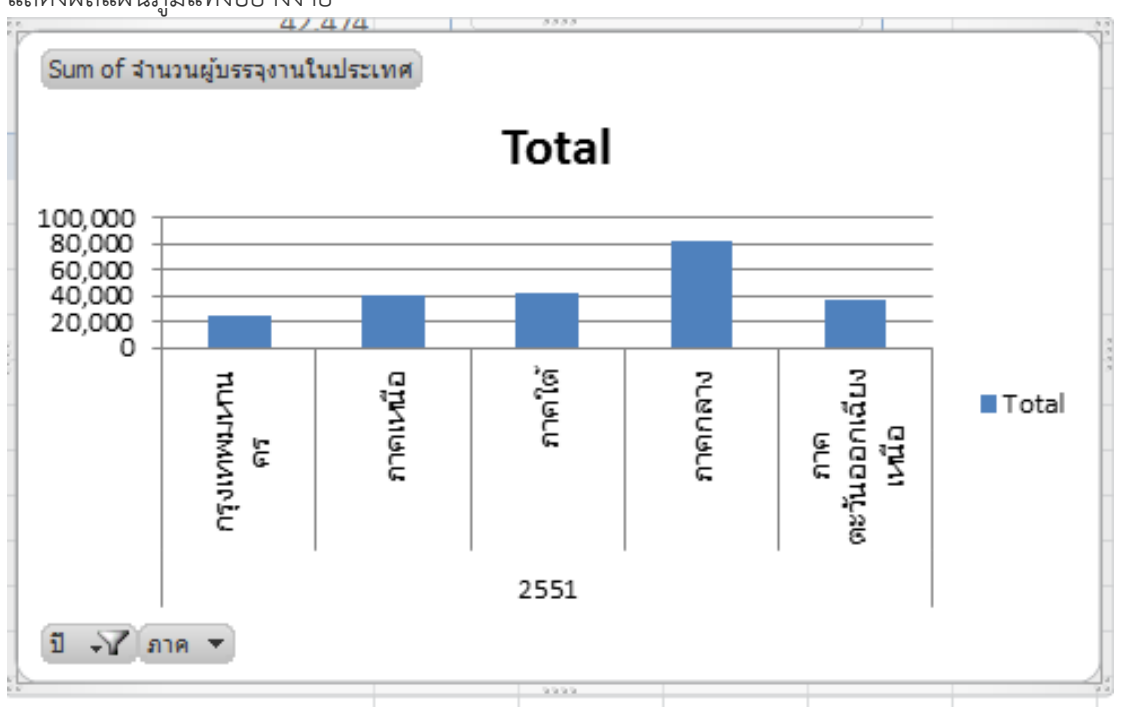

3.เพื่อความสวยงาม เราสามารถย้ายแผนภูมิ ไปยัง Sheet ใหม่ โดยข้อมูลยังมีการเปลี่ยนแปลงตาม อัตโนมัติ

คลิกเลือก Move Chart n n Ŧ Move Ŧ Chart cat Move Chart ? Choose where you want the chart to be placed: New sheet: Chart5 2 Object in: Sheet2 Ý OK Cancel จะได้ Sheet ใหม่ พร้อมแผนภูมิที่สวยงามและตกแต่งได้ง่ายขึ้น Total 90,00 80.00 70,000 60,000 50,000 40.000 30,000 20,000

คลิกเลือก New Sheet

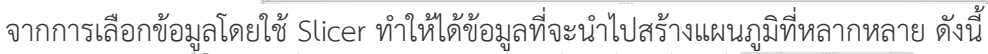

ภาคเหนือ

|                                |                  | ภาค 🛙 🙀               | <u>υ</u> 😵 |
|--------------------------------|------------------|-----------------------|------------|
| ow Labels 💿 💽 Sum of จำนวนผู้ข | บรรจุงานในประเทศ | กรุงเทพมหวนคร         | 2550       |
| ำภาคเหนือ                      | 41013            |                       | 2551       |
| □ 2551                         | 41013            | ภาคเหนือ              | 2351       |
| เชียงใหม่                      | 6407             | ภาคใต้                | 2552       |
| เชียงราย                       | 2040             |                       | (blank)    |
| เพชรบูรณ์                      | 1594             | ภาคกลาง               | (blank)    |
| แพร่                           | 1425             | ภาคตะวันออกเฉียงเหนือ |            |
| แม่ฮ่องสอน                     | 1573             | (hterata)             |            |
| กำแพงเพชร                      | 1597             | (blank)               |            |
| ตาก                            | 1128             |                       |            |
| นครสวรรค์                      | 3340             |                       |            |
| น่าน                           | 635              |                       |            |
| พะเยา                          | 620              |                       |            |
| พิจิตร                         | 1831             |                       |            |
| พิษณุโลก                       | 2863             |                       |            |
| สำปาง                          | 3608             |                       |            |
| ลำพูน                          | 8139             |                       |            |
| สุโขทัย                        | 599              |                       |            |
|                                | 689              |                       |            |
| อุตรดิตถ์                      |                  |                       |            |
| อุตรติตถ์<br>อุทัยธานี         | 2925             |                       |            |

ภาคใต้ 2551

ภาคกลาง

10.00

**1** 7

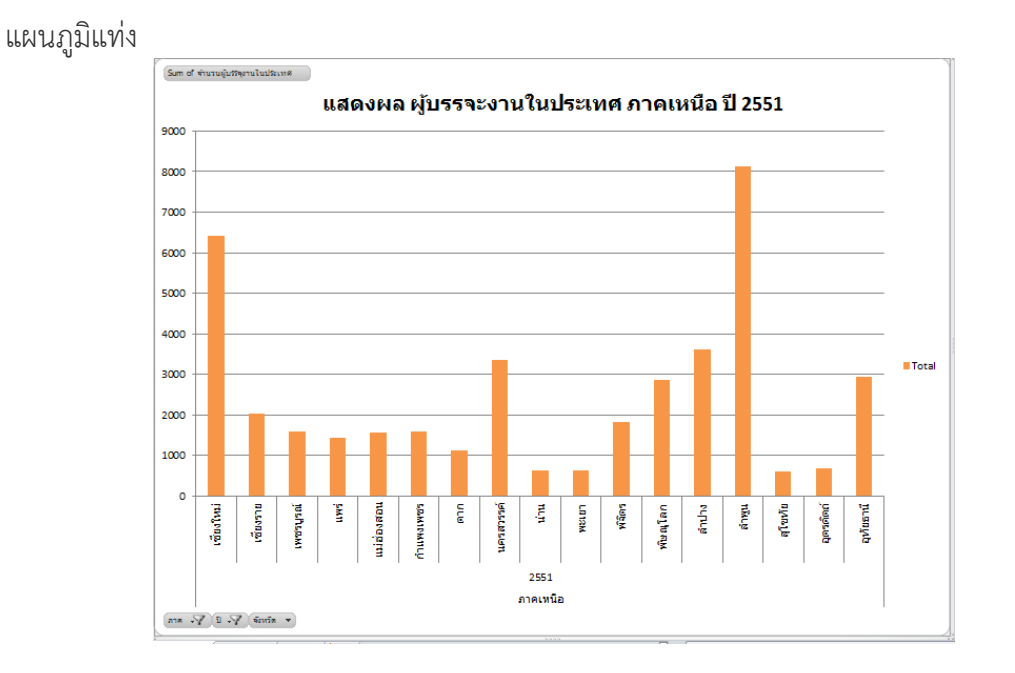

แผนภูมิ วงกลม

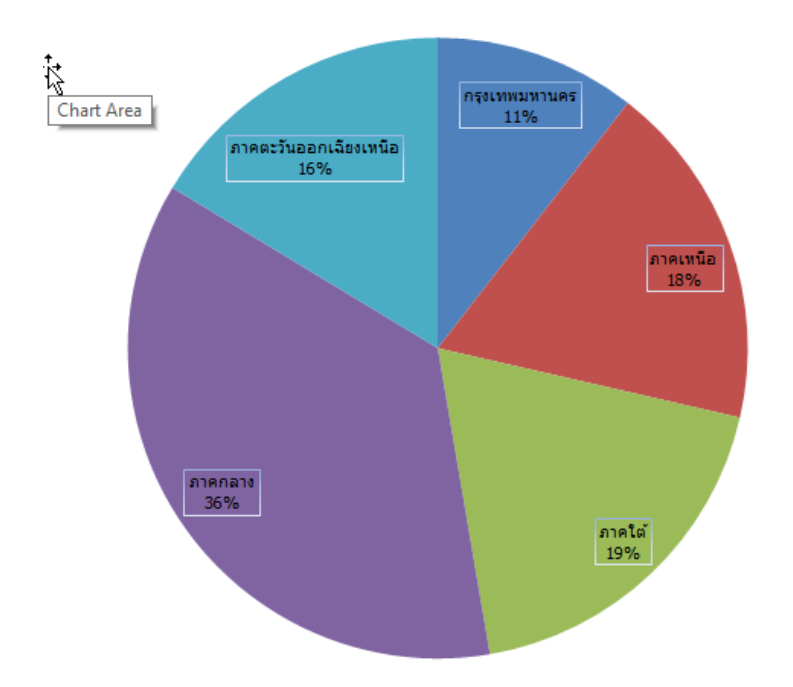